# SBJ銀行 ANY住宅ローンパートナー不動産会社様 管理WEB画面 基本操作マニュアル

### SBJ銀行 ANY住宅ローンパートナー不動産会社様 管理WEB画面 基本操作マニュアル

管理者/担当者共通メニュー

| 1-1.【ログイン】 ・・・・・・・・・・・・・・・・・・・・・・・・・・・・・・・・・・・・        | •••••3  |
|--------------------------------------------------------|---------|
| 1-2.【ログイン】パスワード初期化手続き・・・・・・・・・                         | •••••4  |
| 2.【マイページ】 ・・・・・・・・・・・・・・・・・・・・・・・・・・・・・・・・・・・・         | •••••5  |
| 3-1.【物件管理】 ••••••••••••••••••••••••••••••              | •••••6  |
| 3-2.【物件管理】 物件登録・・・・・・・・・・・・・                           | •••••7  |
| 3-3.【物件管理】 物件登録・・・・・・・・・・・・                            | •••••8  |
| 3-4.【物件管理】 物件資料添付・・・・・・・・・・                            | •••••9  |
| 3-5.【物件管理】 申込URL送信・・・・・・・・・・・                          | 10      |
| 4-1.【申込状況照会】 •••••••••••••••••••••••                   | •••••11 |
| 4-2.【申込状況照会】 (調印後書類アップロード) ・・                          | •••••12 |
| 管理者メニュー                                                |         |
| 5-1.【管理者初回ログイン手続き】・・・・・・・・・・・・・・・・・・・・・・・・・・・・・・・・・・・・ | 13      |
| 5-2.【管理者初回ログイン手続き】情報登録・・・・・・・                          | 14      |
| 5-3.【管理者初回ログイン手続き】情報登録・・・・・・・                          | 15      |
| 5-4.【管理者初回ログイン手続き】情報登録 ・・・・・・・                         | 16      |
| 6-1.【担当者ID管理】 · · · · · · · · · · · · · · · · · · ·    | 17      |
| 6-2.【担当者ID管理】 担当者ID登録・・・・・・・・・                         | 18      |
| 6-3.【担当者ID管理】 担当者ID変更・・・・・・・・・                         | 19      |
| 7.【提携更新提出資料】・・・・・・・・・・・・・・・・・・・・・・・・・・・・・・・・・・・・       | 20      |
| 8-1.【法人登録情報】 ••••••••••••••••••••••••                  | 21      |
| 8-2.【法人登録情報】融資金振込先・・・・・・・・・・・・・・・・・・・・・・・・・・・・・・・・・・・・ | 22 2    |
| 9.【お問合せ】・・・・・・・・・・・・・・・・・・・・・・・・・・・・・・・・・・・・           | •••••23 |

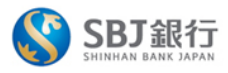

### SBJ銀行ANY住宅ローン パートナー不動産会社様 管理WEB画面

|   | ID 1                                                                                                    |                     |
|---|----------------------------------------------------------------------------------------------------|---------------------|
|   | ロジインパスワード 2                                                                                                    |                     |
| 3 | 利用規定                                                                                                    |                     |
|   |                                                                                                    |                     |
|   | 利用規定に記載の内容を理解し、同意した上でログインします。                                                                                                    |                     |
| _ | <u>Dをお忘れの場合はこちら</u><br>ログインパスワードをお忘れの場合はこちら                                                                                                    |                     |
| 5 | (御社のアカウント管理者にご確認べださい。     ソフトウェアキーボード     CLEAR     # +=       (御社のアカウント管理者にご確認べださい。     1 2 3 4 5 6 7 8 9 0       (日本の場合は、お手持ちの「ID/PW)通知書」にてご確認べだ     1 2 3 4 5 6 7 8 9 0 | X                   |
| ĵ | q     w     e     r     t     y     u     i     c       Cape     a     s     d     f     g     h     j     k     l                                                         | D P<br>Caps<br>Lock |
| L | Shift Z X C V D N M<br>個人情報保護及び個人情報の取り扱いに関する基本方針 ANY住宅ローン商品概要説明書 ユーザーマニュアル                                                                                                 | Enter               |
|   |                                                                                                    |                     |
| 1 | 当行よりお知らせしておりました、IDをご入力ください。                                                                                                    |                     |
| 2 | 同様に初回パスワードは当行より案内しておりますパスワードを<br>キーボードマークを押し、ポップアップで出てきたキーボードにご入力ください。<br>※初回パスワードは御社電話番号の下4桁です。                                                                           |                     |
| 3 | こちらの利用規程を最後までご確認ください。 5回連続で間違えると ロックがかかりますので び注意ください。                                                                                                    | )                   |
| 4 | 規約に同意いただけましたら「同意とログイン」を押してください。                                                                                                    |                     |
| 5 | IDをお忘れの場合、表示のポップアップが出てきます。<br>管理者様はお手持ちの「ID/PW通知書」にてご確認ください。万が一通知書を紛失した場合は、<br>当行営業店の担当者までお問合せください。                                                                        |                     |

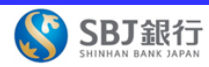

### ログインパスワード初期化手続き

| ■ ログインバスワードを新たに設定し、Eメール認証の                                                  | 後、変更してください。 |                          |  |  |  |  |
|-----------------------------------------------------------------------------|-------------|--------------------------|--|--|--|--|
| ログイン情報認証                                                                    |             |                          |  |  |  |  |
| и 1                                                                         |             |                          |  |  |  |  |
| Eメール                                                                        |             | 認証 考送信 2                 |  |  |  |  |
| ※「Eメールアドレスを変更した」または「認証番号が届かない」場合、管理者の場合は当行担当者宛に、担当者のようは御社のアカウント管理者にご連絡ください。 |             |                          |  |  |  |  |
|                                                                             | ログイン情報認証    |                          |  |  |  |  |
|                                                                             | ID          |                          |  |  |  |  |
|                                                                             | Eメール        | 認識者号再送信                  |  |  |  |  |
|                                                                             | Eメール認証      | 3 I型証券考有効時間 04:40 Eメール認識 |  |  |  |  |

※「Eメールアドレスを変更した」または「認証番号が届かない」場合、管理者の場合は当行担当者宛に、担当者の場合は御社のアカウント管理者にご連絡ください。

| 新しいログインパスワード         半角英数字混合 8~12桁           確認用         半角英数字混合 8~12桁 | パスワード        |               |  |
|------------------------------------------------------------------------|--------------|---------------|--|
| <b>唯2用</b> 半角英数字混合 8~12桁                                               | 新しいログインパスワード | 半角英数字混合 8~12桁 |  |
|                                                                        | 確2用          | 半角英数字混合 8~12桁 |  |

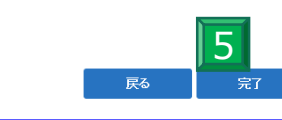

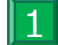

当行よりお知らせしておりました、IDをご入力ください。

2 こちらにEメールアドレスをご入力後、「認証番号送付」を押します。

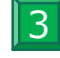

Eメール承認画面が出てきたら、Eメールに記載された認証番号8桁を空欄に入力し、 「認証」ボタンを押します。

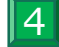

認証完了後、新しくご希望のログインパスワードを入力します。

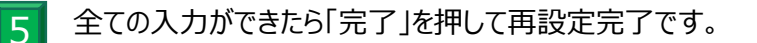

## 2.【マイページ】

| SBJ銀行<br>SHINHAN BANK JAPAN |                               |        | 管理者 様      | 2:59:03 ログイン延長 | ログアウト JAPANESE | ~        |
|-----------------------------|-------------------------------|--------|------------|----------------|----------------|----------|
| マイページ                       | 物件管理                          | 申込状況照会 | 担当者ID管理    | 提携更新資料提出       | 法人登録情報         |          |
| 1<br>お知らせ 2 >詳細             |                               |        |            |                |                |          |
| 日付                          |                               |        | 題目         |                |                | <b>^</b> |
| 2023/10/16                  |                               |        | 追加書類提出の    | ご依頼            |                |          |
| 2023/10/16                  |                               |        | 試算表提出のこ    | ご依頼            |                |          |
| 2023/10/16                  |                               |        | 更新書類提出のご依頼 | (定例対応)         |                |          |
| 2023/10/16                  |                               |        | 決算書提出のこ    | ご依頼            |                |          |
| 2023/09/28                  |                               |        | 追加書類提出の    | ご依頼            |                | -        |
| 3<br>お客さま情報                 |                               |        |            |                |                |          |
| ユーザー名                       |                               |        |            |                |                |          |
| ID                          | 202309258899                  |        |            |                |                |          |
| 担当支店                        | 東京ローンセンタ・<br>TEL: 03-4577-391 | 0      |            |                |                |          |

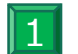

ご案内がある場合、こちらにメッセージが表示されます。

メッセージの詳細を確認される際はこちらの「詳細」よりメッセージ画面に移動できます。 2

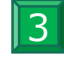

こちらにはご登録のお客さま情報が表示されますので、ご確認ください。 万一、表示に誤りがございましたら、担当の営業店までご連絡ください。

## 3-1.【物件管理】

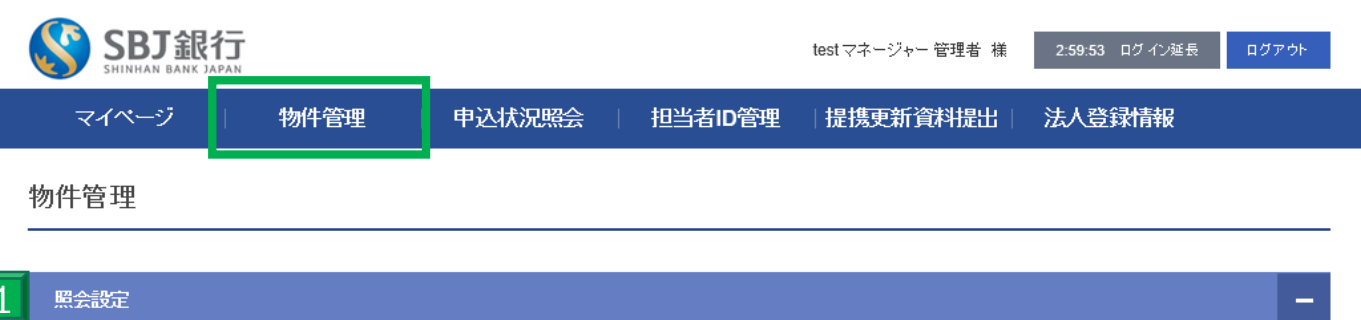

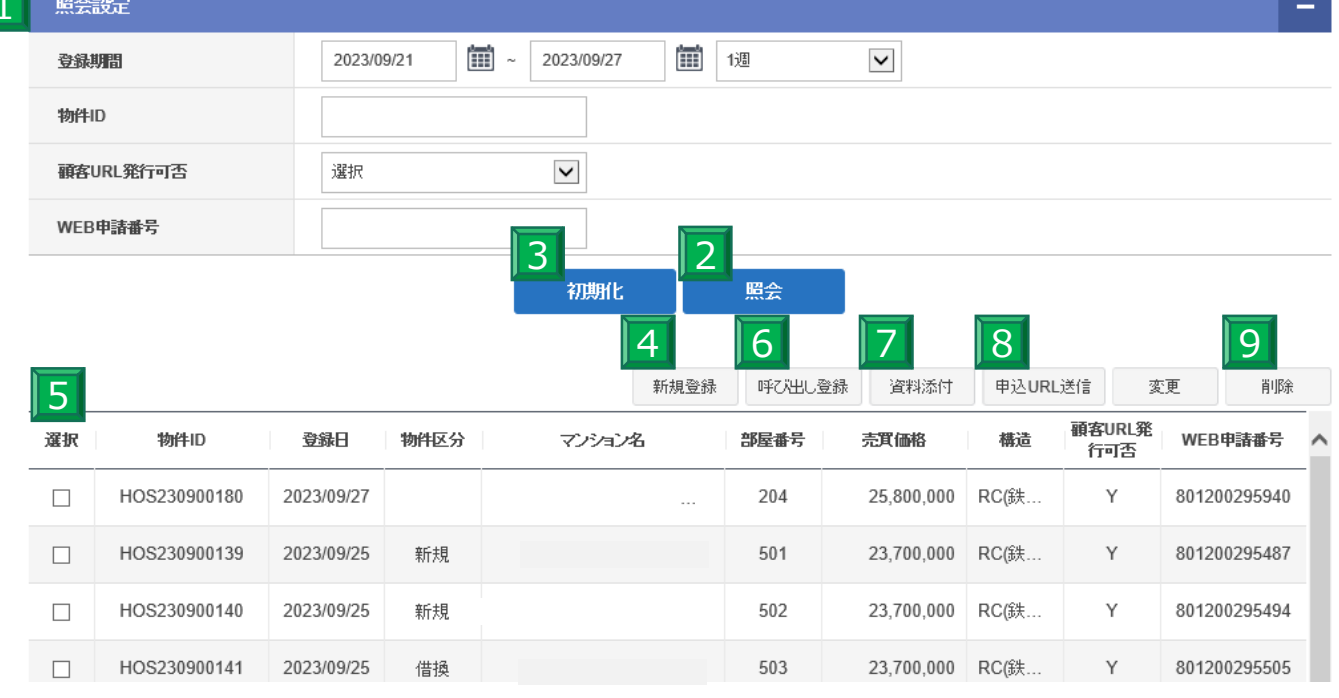

メイン画面にて、「物件管理」を押すとこちらの画面へと切り替わります。該当物件を探す場合、照会設定欄のいずれかに条件入力してください。

2 照会設定を入力後「照会」を押す、指定に沿った登録物件が表示されます。

9

3 1の入力欄の情報を削除したい場合は、「初期化」を押すと入力内容をすべて削除することができます。

4 物件の登録を行う場合、「新規登録」を押して物件の登録を増やすことができます。

5 登録内容を変更・修正・削除が必要な場合、こちらの選択欄より該当の「物件ID」をお選びください。

6 既存登録物件の別室の登録を行う場合、該当のIDを選び、「呼び出し登録」を押すと物件登録画面へ移ります。

登録済みの物件に書類の添付を行いたい場合は、該当の物件IDを選択後「資料添付」を押してください。

8 物件の詳細登録と資料添付ができたら、該当物件IDを選択し、「申込URL送信」を押してください。

登録内容を削除が必要な場合、該当のIDを選択し、「削除」を押すと登録物件の削除ができます。 ただし、物件の削除は「申込URL送信」前の段階までが可能です。

## 3-2.【物件管理】物件登録

| SBJ銀行                                |          |             | testマネージャー 管理者 様 | 2:59:12 ログイン延長 ログアウト                  |
|--------------------------------------|----------|-------------|------------------|---------------------------------------|
| マイページ                                | 电 申込状況照会 | 担当者ID管理     | 提携更新資料提出         | 法人登録情報                                |
| 物件登録                                 |          |             |                  |                                       |
| <ul> <li>[*]表示は必須項目となります。</li> </ul> |          |             |                  |                                       |
| * 状況                                 |          |             |                  |                                       |
| * マンション名                             |          |             |                  |                                       |
| *部屋番号                                |          |             |                  |                                       |
| * 郵便番号                               | -        | 検索          |                  |                                       |
| *住所または地番                             |          |             |                  |                                       |
| 家屋番号(登記情報)                           |          |             |                  |                                       |
| * 建築年月                               | 年        | 月 ※30年超は原則不 | न                |                                       |
| *引き渡し予定月                             | 年        | 月           |                  |                                       |
| * 最寄駅①                               | 路線       | 駅名          | 徒歩               | 分                                     |
|                                      |          |             |                  | · · · · · · · · · · · · · · · · · · · |

- メインページより「物件管理」から「新規登録」ボタンを押すとこちらの物件情報登録欄になります。 「\*状況」は新築か中古、該当の方をご選択ください。 なお、\*印は入力必須事項です。
- 2 入力事項について「マンション名」の欄は全角文字で入力していただき、数字は半角数字で入力ください。

| 3 | 郵便番号入力時は「検索」を押すと右記ボッフアッフ<br>郵便番号を入力し、「照会」を押すと住所の候補が<br>表示されます。 | 表示さ<br>3 | れます。<br><sup> 郵便番号照会</sup> |    | × |
|---|----------------------------------------------------------------|----------|----------------------------|----|---|
|   | まニゼロたら該半の分配にイェックをうわ                                            |          | 照会設定                       |    |   |
| 4 | 衣示が面たり該当り住所にテエックを入れ、                                           |          | 郵便番号                       | -  |   |
|   | 「迭代」を押りて元の初行豆球画面に失りまり。                                         |          | 住所                         |    |   |
|   |                                                                |          |                            | 照会 |   |

郵便番号

都道府県

4

選択

市区町村

選択

照会条件を設定してください。

町城

7

## 3-3.【物件管理】物件登録②

|               | L  |                           |
|---------------|----|---------------------------|
| * 月額負料        |    | 円 ※家賃をご記入下さい              |
| 実質受取貨料 5      |    | 円 ※オーナーが実際に受領する賃料をご記入ください |
| 建物管理費         |    | 円                         |
| 修繕積立金         |    | 円                         |
| * 管理方法        | 選択 |                           |
| * サブリース/集金代行金 |    | Р                         |
| 管理会社名         |    |                           |
| *オートロック       | 00 | ⊖x                        |
| * 室内洗濯機置場     | 00 | ⊖x                        |
| ★ バス・トイレ別     | 00 | OX                        |
|               |    | 8 <br>戻る 登録               |

![](_page_7_Picture_2.jpeg)

「実質受取賃料」とはオーナーが実際に受取する賃料をご記入ください。

![](_page_7_Picture_4.jpeg)

\*管理方法は「サブリース」または「集金代行」より選択ください。

○か×の選択式の入力欄はどちらか該当のチェックボックスに∨をご入力ください。

| 8 | 全てご入力できましたら「登録」を押してください。 |
|---|--------------------------|
|   | 右記ポップアップがでましたら登録完了です。    |
|   | 画面は自動で「物件管理」画面へと戻ります。    |

|             | $\times$ |
|-------------|----------|
| 正常に処理されました。 |          |
| <u>1622</u> |          |
| 3           |          |

#### 物件資料添付

- 関連書類アップロードページです。対象物件を確認の上、資料をアップロードしてください。
- お客さまへの物件ご紹介中は、物件資料の変更/削除ができません。
- [\*] 表示は必須項目となります。

| 対象物件                                                                   |                           |        |    |       |          |  |  |
|------------------------------------------------------------------------|---------------------------|--------|----|-------|----------|--|--|
| 物件ID                                                                   | HOS231200085              |        |    |       |          |  |  |
| マンション名                                                                 |                           |        |    |       |          |  |  |
| 部履番号                                                                   | 601                       |        |    |       |          |  |  |
|                                                                        |                           |        |    |       |          |  |  |
| アップロード書類                                                               |                           |        |    |       |          |  |  |
| ・お客さま共有情報                                                              |                           |        |    |       |          |  |  |
| ※サイズ上限:10MB/ファイル                                                       |                           |        |    |       |          |  |  |
| ※「書畑アッフロード」ボタンを押下                                                      | しなければ登録が完了出来ませんのでご注意くたさい。 | 2      | 3  | 4     | 5        |  |  |
| <ul> <li>物件概要者(マイソク)</li> </ul>                                        | 物件概要書.docx                | ダウンロード | 添付 |       | 書類アップロード |  |  |
| - 本動会務同事項目明書(建築)                                                       | 重要非項証明書_雜型.pdf            | ダウンロード | 激付 | 17114 | 書類アップロード |  |  |
| <ul> <li>All and the pre-set of the value of the (one set )</li> </ul> | ※登記提供情報サービス取得情報可          |        |    |       |          |  |  |
| 売買契約書_權形                                                               | 动者 補形                     |        |    | 制除    | 書類アップロード |  |  |
| 重要車項說明書_雛形                                                             |                           | ダウンロード | 源付 |       | 書類アップロード |  |  |
| <b>又不能的是即本书</b> 这个                                                     | 書類名                       |        |    |       |          |  |  |
| その他物件関連省類①                                                             |                           | ダウンロード | 添付 |       | 書類アップロード |  |  |
| <b>又不论你是那些世际</b> 心                                                     | 書頭名                       |        |    |       |          |  |  |
| ての他们计同連合规划                                                             |                           | ダウンロード | 彩付 |       | 書類アップロード |  |  |
|                                                                        |                           |        |    |       |          |  |  |
| ・お客さま非共有情報                                                             |                           |        |    |       |          |  |  |
| 仕入時の売買契約書                                                              |                           | ダウンロード | 添付 |       | 書類アップロード |  |  |
| 子の他物件間連書類「                                                             | 書類名                       |        |    |       |          |  |  |
| C AN IN IN IN INCOME.                                                  |                           | ダウンロード | 添付 |       | 書類アップロード |  |  |
| その他物件間連書類④                                                             | 書類名                       |        |    |       |          |  |  |
| A STATISTICS                                                           | 5                         | ダウンロード | 添付 | 制除    | 書類アップロード |  |  |
|                                                                        |                           |        |    |       |          |  |  |

![](_page_8_Picture_6.jpeg)

物件管理ページの「資料添付」ボタンを押すとこちらのページに飛びます。 「対象物件」に、物件ID・マンション名・部屋番号が表示されます。

![](_page_8_Picture_8.jpeg)

アップロードした書類を確認する場合は「ダウンロード」を押します。

![](_page_8_Picture_10.jpeg)

書類のアップロードはこちらの「登録」を押すとアップロード画面へと飛びます。

![](_page_8_Picture_12.jpeg)

誤って書類をアップロードした場合、「削除」を押していただければ取り消すことが可能です。

5 なお、\*印は入力必須事項です。 書類のアップロードが終わったら、「登録」を押します。 右記のポップアップが出てきたら登録完了です。

|             |   | Х |
|-------------|---|---|
| 正常に処理されました。 | 0 |   |
| 蜜           | 9 |   |
| 3           |   |   |

## 3-5.【物件管理】 申込URL送信

| SBJ銀行            |            |        |   |         | test マネー | ・ジャー管理者 様 |     | 2:55:4 | 16 口: | ナインネ | ₫Ę  | П   | リグアウト |
|------------------|------------|--------|---|---------|----------|-----------|-----|--------|-------|------|-----|-----|-------|
| マイページ            | 物件管理       | 申込状況照会 | I | 担当者ID管理 | 提携       | 新資料提出     | 3   | 去人     | 登録    | 青報   |     |     |       |
| 申込 <b>URL</b> 送信 |            |        |   |         |          |           | *   | < 20   | 23    | ~    | 9   | ✓ ; | >     |
|                  |            |        |   |         |          | _         | SUN | MON    | TUE   | WED  | тни | FRI | SAT   |
| . +>=++====      | ホビネキー 白ワ   | 4      | ¥ |         |          |           | 27  |        |       |      | 31  | 1   | 2     |
| * の各でま比省         | 新山香港       | 1      | 床 |         |          |           | 3   | 4      | 5     | 6    | 7   | 8   | 9     |
| • 七安士士什年 日日      | 1096/00/14 |        | 1 |         |          |           | 10  | 11     | 12    | 13   | 14  | 15  | 16    |
| * の音でま土牛月口       | 1980/09/14 |        |   |         |          |           | 17  | 18     | 19    | 20   | 21  | 22  | 23    |
| + たをさまにっこし、つだし、フ |            |        |   |         |          |           | 24  | 25     | 26    | 27   | 28  | 29  | 30    |
| - OBCKEX-WITVA   |            |        |   |         |          | _         | 1   | 2      |       | 4    | 5   | 6   | 7     |
| * お客さま携帯電話       |            |        |   |         |          |           | Тос | day 2  | 023-0 | 9-27 |     |     | X     |

#### 検討中物件情報

![](_page_9_Figure_3.jpeg)

![](_page_9_Picture_4.jpeg)

### 2 生年月日はポップアップ式ですので、カレンダーマークを押し、お客さまの生年月日をご入力ください。

- 3 入力されたお客さま情報と「検討中物件情報」をご確認ください。
- 「Eメール送信」を押していただき、下記POP UP画面が出てくればデータの送信完了です。
   下記POP UP画面の「確認」ボタンを押して次の段階へお進みください。

|                        | × |
|------------------------|---|
| 正常に処理されました。            |   |
| <u><u><u>w</u></u></u> |   |
| 3                      |   |

### 4-1.【申込状況照会】

| SBJ銀行        |        | 管理者 様   | 259:39 ログイン延長 | 0 <b>77</b> 91 | JAPANESE | ~ |
|--------------|--------|---------|---------------|----------------|----------|---|
| マイページ   物件管理 | 申込状況緊会 | 担当者ID管理 | 提携更新資料提出      | 法人登録情          | ŧ£       |   |

### 申込状況照会

5

6

| 1 | RAS  | 淀                |             |               | -              |
|---|------|------------------|-------------|---------------|----------------|
|   | 顧客UF | RL送信日付           | 2023/12/09  | 01/09 🗰 1ヶ月 🗸 |                |
|   | ステー  | <del>9</del> ۶ 2 | 全体 🗸        |               |                |
|   | WEB  | 晴古香号             |             | 3             |                |
|   |      |                  | <b>4</b> 81 | 開化 服会         | 5<br>最客员科添付 取消 |
|   | 選択   | WEB申請古番号         | 顧客名         | マンション名        | 審査ステータス        |
| 4 | 0    | WEB801200000534  |             |               | 斎査中            |
|   | 0    | WEB801200000532  | 銀行 花子       |               | 畜査中            |
|   | -    | 1150001000000000 | 4845 25.7   |               | #***           |

| 1 | メインメニューの「申込状況照会」を押すと申込中の案件の状況の確認ができます。<br>申請日(期間)・ステータス・WEB申請番号のいずれかの条件から検索することが可能です。<br>昭会設定の欄に該当の条件を入力してください。 |
|---|----------------------------------------------------------------------------------------------------|
|   | 照去設定の欄に成当の未住を入力してたとい。                                                                                           |

2 なお、ステータス段階は右の図のように、 申込手続①②③・審査中・承認/契約申込・電子契約署名・実行準備完了 実行完了のステータスに分けられています。

- 3 検索条件を入力したら「照会」を押して、該当の物件情報を呼び出します。
- 4 添付資料に顧客資料を追加または取消が必要な場合、 該当の物件にチェックを入れます。

全体 申込手続①(WEB情報入力) 申込手続②(本人確認) 申込手続③(団体信用生命保険) 審査中 承認/契約申込 電子契約署名 実行準備完了 実行完了

該当物件にチェックを入れたうえで添付資料を追加したい場合は、 こちらの「顧客資料添付」を押してください。

該当の物件IDを取消したい場合、4の該当物件IDを選択後、「取消」を押すと申請取り消しを行うことが できます。

※この削除は審査ステータスが、「申込手続き①(WEB情報入力)」までに行うことができます。それ以降は できませんのでご注意ください。 11

### 4-2.【申込状況照会】調印後書類アップロード

### 申込状況照会

| 昭会設定                                   |                                 |             |                                 |                 |
|----------------------------------------|---------------------------------|-------------|---------------------------------|-----------------|
| MEADOAL                                |                                 | <b>-</b>    |                                 |                 |
| 顧客URL送信日付                              | 2023/12/09                      | 15月 ¥       |                                 |                 |
| ステータス                                  | 全体                              |             |                                 |                 |
| WEB申請書番号                               |                                 |             |                                 |                 |
|                                        | 初期化                             | 照会          |                                 |                 |
|                                        |                                 |             |                                 |                 |
|                                        |                                 |             | 顧客資料消                           | 8付 取消           |
| 顧客名                                    | マンション名                          | 審査ステータン     | ス 融資実行(予定)(                     | 調印書類            |
| = 7.1                                  |                                 | 審査中         | 202 01/31                       | アップロード          |
|                                        |                                 | 富杏中         | 2023/12/29                      | アップロード          |
| <ul> <li>あ言さまと様品・調節満みの売買関係書</li> </ul> | 尊亏しをアップロードしてください。               |             | 2023/12/28                      | アップロード          |
| 書類アップロード = 9ィズ上示 : 10MB                | 90×1.                           |             | 2023/12/29                      | アップロード          |
| マンション名                                 |                                 |             | 0000140/00                      | The star of the |
| • ARRAA                                | 90×0-K 18H                      | 制除 創業アップロード | 2023/12/29                      |                 |
| • 重要争项批明力                              | 90×0-K BH                       | 制除 意見アップロード |                                 |                 |
| 業金代行/サプリース契約吉                          | 8家 ▼<br>ダウンロード 卸村 新雄 賞気アップロード   |             |                                 |                 |
| 1                                      | 1002                            |             |                                 |                 |
|                                        | 90×0-F 19H                      | MR 数型アップロード |                                 |                 |
| その他式類2                                 | NDS<br>ダウンロード 第代                | 和助 表現アップロード |                                 | 7               |
| 200000                                 | 102                             |             | 4 重要!                           |                 |
| Collinary                              | <b>ダウンロード</b> 勝村                | 税除 教気アップロード | 全体                              |                 |
| その他式知ら                                 | (15)。<br>ダウンロード 第付              | 無除 表現アップロード | 甲込手続(1)(WEB情報)<br>甲込手続(2)(本人確認) | 入力)             |
|                                        | 102                             |             | 甲込手続③(団体信用)<br> 審査中             | 王命保険〉           |
| 200AA3                                 | <i>∮</i> 0>0−ド <b>8</b> 00      | 無除 意見アップロード | 承認/契約申込<br>電子契約署名               | ここまで            |
| ※「素菓アップロード」ボタンを押下しない                   | パロ登録が完了出来ませんのでご注意ください。 たさ、 89-9 |             | 東行準備元了<br>実行準備元了                |                 |
|                                        | ing sen                         |             | 关门元 1                           |                 |

- 1 先程と同様のメインメニューの「申込状況照会」ページを開いていただき、下方のスクロールバーを右にスライド していただくと一番右に「調印書類」欄があり、アップロードと表示がございます。
- 2 アップロードを押すとこちらのページへと切り替わります。

3 こちらのページから売買契約書・重要事項説明書等、お客さまの調印済み書類をアップロードください。

4 なお、売買契約書・重要事項説明書は提出必須の書類となっており、お客さまが電子契約書類に 12 調印されるまでにご提出ください。(電子契約署名までにお願いいたします。)

![](_page_12_Picture_1.jpeg)

### 管理者初回ログイン手続き

| 1.ログイン理連指幅支録                                  |                 |           | 2.企業情報入力  |                           |   |
|-----------------------------------------------|-----------------|-----------|-----------|---------------------------|---|
| <ul> <li>ログインパスワードを変更してださい。</li> </ul>        |                 |           |           |                           |   |
| パスワード                                         |                 |           |           |                           |   |
| <ul> <li>・ 揃しいロダインパスワード</li> <li>1</li> </ul> | *****           | 5         |           |                           |   |
| • WEI2248                                     |                 |           |           |                           |   |
| Eメール登録<br>・Eメール<br>・Eメール<br>3                 | 121王番号有为帅马      | 民ノール認識    | 理者号送信     |                           |   |
|                                               | 5 »             | M         |           |                           |   |
|                                               |                 |           |           |                           |   |
| 個人情報保護及び個人情報の取り扱いに関する基本方針                     | ANY住宅ローン商品概要説明書 | ユーザーマニュアル |           |                           |   |
| セキュリティ Cookieポリシー                             |                 |           |           | 不                         |   |
| 「1.ログイン関連情報登録」ペ                               | ージより、新たに設       | 定するパスワードを | をご入力ください。 |                           |   |
| 2 ご設定のEメールアドレスを入た                             | カして、「認証番号       | 送信」を押します。 |           |                           |   |
| る 届いたEメールに認証番号(<br>Eメール承認欄に入力してくだ             | 数字8桁)の表示<br>さい。 | がございますので、 | 有効        | <u>POINT!</u><br>時間を過ぎると無 |   |
| 1 「 Eメール認証」ボタンを押して                            | こください。 0        | 0 0       |           | になりますので へ<br>注意ください。      | ) |
| Eメール認証後、「次へ」を押し                               | 、次の段階へと進        | みます。      |           |                           |   |

## 5-2.【管理者初回ログイン手続き】情報登録①

### 管理者初回ログイン手続き

| 1                                                            | ログイン関連情報登録         |        | 2.企業情報    | 认力      |         |           |          |     |
|--------------------------------------------------------------|--------------------|--------|-----------|---------|---------|-----------|----------|-----|
| <ul> <li>企業情報を確認登録してください。</li> <li>門表示は必須項目となります。</li> </ul> |                    |        | Ť         |         |         |           |          |     |
| 確認情報                                                         |                    |        |           |         |         |           |          |     |
| 法人名                                                          | テスト法人株式会社          |        |           |         |         |           |          |     |
| 住所                                                           | <b>₹</b> 100 -     | 0000   |           |         |         |           |          |     |
| 代表者名                                                         |                    |        |           |         |         |           |          |     |
| ※ 上記情輸に変更がある場合は                                              | 、お取引中の当行営業店担当者までご連 | 格ください。 |           |         |         |           |          |     |
| 情報                                                           |                    |        |           |         |         |           |          |     |
| * 決算月                                                        | 1月 🗸               |        |           |         |         |           |          |     |
| * 従業員数                                                       | 名                  |        |           |         |         |           |          |     |
| * 宅建免許番号                                                     | 国土交通大臣 🖌 (         | )第     | 号         |         |         |           |          |     |
| * 宅建免許番号有効期限                                                 | ⊞ 3                |        |           |         |         |           |          |     |
| * 管理戸数                                                       | 号                  |        | × «       | < 2023  | ~       | 9         | ~        | > : |
| <ul> <li>★ 賃貸住宅管理業者登録の有無<br/>(自社および現連会社)</li> </ul>          | <br>○有<br>○なし      |        | SUN<br>27 | MON T   | JE WED  | тни<br>31 | FRI<br>1 | si  |
|                                                              |                    | 提携なし   | 3         | 4       | 5 6     | 7         | 8        |     |
|                                                              |                    |        | 10        | 11 1    | 2 13    | 14        | 15       | 1   |
|                                                              |                    |        | 17        | 18 1    | 9 20    | 21        | 22       | 1   |
|                                                              |                    |        | 24        | 25 2    | 20 27   | 28        | 29       | 3   |
|                                                              |                    |        |           | بالكار  | - 4     | <u></u>   | <u> </u> |     |
| 持込金融機関名                                                      |                    | 提携なし 🗸 | To        | iay 202 | 3-09-27 |           |          | 1   |

- 1 「2.企業情報入力」ページに移ります。確認情報の法人名・住所・代表者名は当行で事前に登録した内容です。 記載に誤りがないかご確認ください。
- 2 次に基本情報をご入力ください。なお、数字は半角数字でご入力ください。 \*印は入力必須事項です。
  - 3 宅建免許番号有効期限はカレンダーマークを押すと、カレンダーのポップアップが出てきますので、 14 該当日をご登録ください。

#### 融資金振込先

融資実行時に、住宅ローン申込額客の実行金を振り込みする口座を指定させていただきます。 原則、全ての融資金を下記口座に入金させていただきますので、御社の融資金実行管理口座をご 入力下さい。

デフォルト設定では、当行普通預金口座を表示しております。変更がある場合は、金融機関服会をクリックし、他金融機関口座を登録することも可能です。

#### 注意

金融機関照会ボタンをクリックしてしまうと、再度、当行口座の指定が出来かねますので、お手数をおかけいたしますが、戻るボタンをクリックし、デフォルト設定を再表示いただきますようよろしくお 願いいたします。

![](_page_14_Figure_6.jpeg)

| Δ | │ 融資金振込先のご登録は当行振込先と他行振込先のタブがございます。 |
|---|------------------------------------|
|   | 振込先が当行の場合、該当の支店名から選びます。            |

5 こちらに7桁の口座番号をご入力ください。

![](_page_14_Picture_9.jpeg)

「確認」を押していただきますと、該当の受取人名が表示されますので、 誤りがないかご確認ください。

![](_page_14_Picture_11.jpeg)

ここまですべての欄のご入力ができましたら、「完了」を押してください。

## 5-4.【管理者初回ログイン手続き】情報登録③

|                                                                                                    |                                |          |                     |                   |                  |                |                   |                |           |        |                                                                                      | '          |                |    |      |        | _  |   |               |
|----------------------------------------------------------------------------------------------------|--------------------------------|----------|---------------------|-------------------|------------------|----------------|-------------------|----------------|-----------|--------|--------------------------------------------------------------------------------------|------------|----------------|----|------|--------|----|---|---------------|
|                                                                                                    | 当行振込先                          |          |                     |                   |                  | Γ              |                   | 他行             | 振         | 心先     |                                                                                      |            | 1              |    |      |        |    |   |               |
| 他行振込先                                                                                                    |                                |          |                     |                   |                  |                |                   |                |           |        |                                                                                      |            |                |    |      |        |    |   |               |
| * 金融機関名•店名                                                                                                |                                |          |                     |                   |                  | 金融             | HELE              | 2.<br>2.       |           | 4      |                                                                                      |            |                |    |      |        |    |   |               |
| * 預金種目                                                                                                    | 普通預金                           |          |                     |                   | $\checkmark$     |                |                   |                |           |        |                                                                                      |            |                |    |      |        |    |   |               |
| * □座番号                                                                                                    |                                |          |                     |                   |                  | Ĩ              | 取人:               | 名照全            | Ì         |        |                                                                                      |            |                |    |      |        |    |   |               |
| *受取人名?                                                                                                    |                                |          |                     |                   |                  |                |                   |                |           |        |                                                                                      |            |                |    |      |        |    |   |               |
| 摘要                                                                                                    |                                |          | 9                   |                   |                  |                |                   |                |           |        |                                                                                      |            |                |    |      |        |    |   |               |
|                                                                                                    |                                | 戻る       | 完了                  |                   |                  |                |                   |                |           |        |                                                                                      |            |                |    |      |        |    |   |               |
| 新行コード選択                                                                                                   |                                | ×        | 知行ったい愛知             | ,                 |                  |                |                   |                |           |        |                                                                                      |            |                |    |      |        |    |   | $\overline{}$ |
| 「主な金融機関から服会」もしくは「全ての金融機関から服会」のといずれかを選手<br>金融機関数な選択後、支店を服会することができます。<br>金融機関数はよさなな服金であり、場合は、一つしょうのこまかはも取り」 | 探してください。<br>カーキッパーキャー          | ^        | 「主な金融機関は<br>金融機関を選択 | いら照会」もし<br>後、支店を見 | 人は「全て<br>経会するこ   | この金融制<br>とができま | 期間から明<br>とす。      | R会」のし Y        | ずれかき      | 6選択して  | : <th>lo</th> <th></th> <th></th> <th></th> <th></th> <th></th> <th></th> <th>^</th> | lo         |                |    |      |        |    |   | ^             |
| 1000000000000000000000000000000000000                                                                     | 全ての金融機関から照会                    | â        |                     | £135///98<br>主    | <sub>E CEA</sub> | い場合に、<br> 機関力  | ら照会               | 2)9-#/         | 21 8-0593 | 5031-3 | 7                                                                                    | 12016      | 全              | ての | 全融機問 | わらり    | 除会 |   |               |
| 照会設定                                                                                                    |                                | -        | 照会設定                |                   |                  |                |                   |                |           |        |                                                                                      |            |                |    |      |        |    | - |               |
| 全融機関<br>違択<br>主作名                                                                                         |                                |          | 全融煤限                |                   |                  | 9              |                   |                |           |        |                                                                                      |            |                |    |      |        |    |   |               |
| 1文字以上の全角または半角カナ:                                                                                          | ·英字を入力してください。英字支店名は英字1文字以上にて照  | 会してください。 |                     |                   | 7 1              | 12             | 子以上の              | ) 全 <b>用また</b> | 13年月7     | け央子    | 2070                                                                                 | rozav<br>n | h <sub>o</sub> | +f | 5 5  | ß      |    |   |               |
|                                                                                                    |                                |          |                     |                   | 7 =              | 5 )<br>キシ      | £                 | ; ;            |           | Y      | IJ                                                                                   | ,          | ギ              | ジ  | チビ   | Ľ      |    |   |               |
| $\gamma$ $\gamma$ $\gamma$ $\gamma$ $\gamma$ $\gamma$ $\gamma$ $\gamma$ $\gamma$ $\gamma$                 | Y フ ソ ガ リ ダ ハ ハ<br>リ ギ ジ 辛 ピ ピ |          |                     |                   | ウ <u>!</u>       | ウス             | ッ                 | я .            | 7 4       | ı      | JĿ                                                                                   |            | グ              | ズ  | ッブ   | ヺ      |    |   |               |
| ・ ・ ・ ー こ ~<br>ウ ク ス ツ ヌ フ ム                                                                              | ユル グズヅブブ                       |          |                     |                   | т 🦄              | 7 セ            | $\overline{\tau}$ | ネ ^            | ~ >       |        | $\boldsymbol{\nu}$                                                                   | -          | ゲ              | ゼ  | デベ   | $\sim$ |    |   |               |
| エケセテネヘメ                                                                                                   | レーゲゼデベベ                        |          |                     |                   | オ :              | י ב            | ŀ                 | ノオ             | t t       | Ξ      | П                                                                                    | $\sim$     | Ĩ              | ゾ  | Fボ   | ポ      |    |   | 1             |
| オコソトノホモ                                                                                                   | ヨ ロ ン ゴ ゾ ド ボ ポ                |          |                     |                   |                  |                |                   |                |           | 87.    | ~                                                                                    |            |                |    |      |        |    |   |               |
| 6                                                                                                    | 昭会                             | ~        | 8                   | 選択                |                  |                |                   |                |           |        |                                                                                      | 金          | 融機則            | 8  |      |        |    | , | ^             |
|                                                                                                    |                                |          |                     | 0                 |                  | 荘              | 的銀行               |                |           |        |                                                                                      |            |                |    |      |        |    |   | ľ             |
|                                                                                                    |                                |          |                     | 0                 |                  | t              | 十七銀行              | ī              |           |        |                                                                                      |            |                |    |      |        |    |   |               |
|                                                                                                    |                                |          |                     | 0                 |                  | 常              | 顯銀行               |                |           |        |                                                                                      |            |                |    |      |        |    |   |               |
|                                                                                                    |                                |          |                     |                   |                  |                |                   |                |           |        |                                                                                      |            |                |    |      |        |    |   | _             |

4 他行振込先の場合、まずは「他行振込先」のタブを押し、「金融機関照会」を押します。

5 ポップアップが出てましたら、「主な金融機関から照会」または「すべての金融機関から照会」のタブをお選びいただけま す。こちらは主な金融機関から照会の入力欄です。 該当の金融機関名と支店名をご入力ください。

- 6 「照会」を押して入力画面に戻ってください。
- 7 他金融機関の場合、「すべての金融機関から照会」のタブを押し、金融機関名をキーボードから入力します。 「照会」ボタンを押します。
- 8 照会ボタンより下に検索結果の銀行名が表示されますので、該当の銀行を選択ください。
- 全ての入力ができましたら、「完了」を押して次へお進みください。

## 6-1.【担当者ID管理】

|     | SBJ銀行        |    |           |     |         | te  | estマネージャー 管理者 様 | 2:59:58 ログイン延長              | ログアウト |
|-----|--------------|----|-----------|-----|---------|-----|-----------------|-----------------------------|-------|
| বন  | ベージ   物件     | 管理 | 申込状況      | 照会  | 担当者ID管  | 9里  | 是携更新資料提出        | 法人登録情報                      |       |
| 担当者 | ID管理         |    |           |     |         |     | ·               |                             |       |
|     |              |    |           |     |         |     | 1               | <u>登録</u> 2 <sub>変更</sub> 3 | 削除    |
| 2   | 担当者ID        | お名 | 前(漢字)     |     | お名前(カナ) |     | Eメール            | レアドレス                       | ^     |
| 0   | 202309250003 | =  | テスト       |     | テスト     |     |                 |                             |       |
| 0   | 202309250004 |    |           |     |         |     |                 |                             | ~     |
|     | 4            | 1  |           |     |         |     |                 |                             | _     |
|     |              |    | 担当者ID     | 1   | お名前(漢   | 字)  | お名前(カナ)         |                             |       |
|     |              | 0  | 202309250 | 003 | テスト     |     | テスト             |                             | hł    |
|     |              | 0  | 202309250 | 004 |         |     |                 | ŀ                           | ı wa  |
|     |              | ۲  | 202309270 | 001 | 新韓太郎    | 8 選 | 択したIDを削除しますか。   | ×                           | jba   |

はい

いいえ

- 1 「担当者ID管理」では御社のご担当者のID管理を行うことができます。 担当者を新たに追加したい場合、こちらの「登録」ボタンより追加が可能です。 (詳細は次ページをご参照ください)
- 2 登録内容を変更・修正・削除が必要な場合、左のチェックボックスより該当の「担当者ID」をお選びいただき、 「変更」ボタンを押してください。
- 3 IDを削除したい場合、2のチェックボックスより該当のIDを選び「削除」を押します。
- 「削除」ボタンを押すとこちらのポップアップ画面が出ます。 「はい」を押すと選択した「担当者ID」の削除が実行されます。

### 6-2.【担当者ID管理】 担当者ID登録

| SBJ銀行<br>SHINHAN BANK JAPAN |      |           |      |       | te          | stマネー | ・ジャー 管 | 理者 様   |   | 2:59:4 | 4 ログ   | 「イン延  | £   | ログ: | ዮዕኑ                 |
|-----------------------------|------|-----------|------|-------|-------------|-------|--------|--------|---|--------|--------|-------|-----|-----|---------------------|
| マイページ                       | 物件管理 | 申込        | 状況照会 | 担当者ID | )管理         | 提携更   | 新資料    | 提出     | ž | 去人登    | 譀      | 赮     |     |     |                     |
| 担当者ID登録                     |      |           |      |       |             |       |        |        |   |        |        |       |     |     |                     |
| ■ 【1表示は必須項目となります。           |      |           |      |       |             |       |        |        |   |        |        |       |     |     |                     |
| * ID                        | 1    |           |      |       |             |       |        |        |   |        |        |       |     |     |                     |
| * お名前 (漢字)                  | 2    |           |      |       |             |       |        |        |   |        |        |       |     |     |                     |
| * お名前 (カナ)                  |      |           |      |       |             |       |        |        |   |        |        |       |     |     |                     |
| * Eメールアドレス                  |      |           |      |       |             |       |        |        |   |        |        |       |     |     |                     |
| *バスワード                      | 半角英数 | 字混合 8~12桁 | Ī    | 4     |             |       |        |        |   |        |        | 3     | 3   |     |                     |
|                             |      |           | 戻る   |       | 登録          |       |        |        |   |        |        |       |     |     |                     |
|                             |      |           |      | 3     |             |       |        |        |   |        |        |       |     |     |                     |
|                             |      |           |      |       | ソフトウェアキ     | ドーボード |        |        |   | _      |        | CLEAF | } # | +=  | X                   |
|                             |      |           |      |       | 1           | 2     | 3      | 4      | 5 | 6      | 7      | 8     | 9   | 0   | $\langle X \rangle$ |
|                             |      |           |      |       | q<br>Caps a | 5     | w e    | r<br>f | t | y<br>a | u<br>h | i     | k   | 0   | P<br>Caps           |
|                             |      |           |      |       | Shift       | z     | X      | c      | v | b      | n      | ,     | m   | Ent | er                  |

ログイン後のメイン画面にて、「担当者ID管理の「登録」を押すとこちらの画面へと切り替わります。 表示の内容に沿って入力ください。\*印は入力必須事項です。 IDは半角英数字を使用して12桁以内でご入力ください。

2 お名前・フリガナは全角文字にてご入力ください。

パスワードは右のキーボードアイコンを押すと、ポップアップにてキーボードが画面に出てきます。 文字数は半角英数字で8~12文字にてご作成ください。 ご希望のパスワード入力後、「Enter」を押すと元の登録画面に戻ります。

4 全てご入力後、「登録」ボタンを押します。 右記のポップアップ画面がでましたら、担当者IDの作成が完了です。 画面は自動で「担当者ID管理」画面へと戻ります。

|           |    |    | X |
|-----------|----|----|---|
| 正常に処理されまし | た。 |    |   |
|           | 矅  |    |   |
|           |    |    |   |
|           |    | 18 |   |

## 6-3.【担当者ID管理】担当者ID変更

| SBJ銀行<br>SHINHAN BANK JAPAN          |        |                |        | test            | マネージ  | "ャー 管 | 理者  | 様 | 2:5 | i9:19  | ログイ | ン延長   |      | ログアウ | ኮ                            |
|--------------------------------------|--------|----------------|--------|-----------------|-------|-------|-----|---|-----|--------|-----|-------|------|------|------------------------------|
| マイページ   物                            | 附管理    | 申込状況照会         | 担当者ID管 | 理│∷             | 携更新   | 新資料   | 湘提出 | 1 | 法   | 镫      | 骕輤  | 寂     |      |      |                              |
| 担当者ID変更                              |        |                |        |                 |       |       |     |   |     |        |     |       |      |      |                              |
| <ul> <li>[*]表示は必須項目となります。</li> </ul> |        |                |        |                 |       |       |     |   |     |        |     |       |      |      |                              |
| * ID                                 |        |                |        |                 |       |       |     |   |     |        |     |       |      |      |                              |
| * お名前 (漢字)                           | テスト    |                |        |                 |       |       |     |   |     |        |     |       |      |      |                              |
| * お名前(カナ)                            | テスト    |                |        |                 |       |       |     |   |     |        |     |       |      |      |                              |
| ★ Eメールアドレス                           |        |                |        |                 |       |       |     |   |     |        |     |       |      |      |                              |
| * パスワード                              | 半角英数字混 | 合 8~12桁        |        |                 |       |       |     |   |     |        |     | 2     | ==== |      |                              |
|                                      |        | 戻 <sup>;</sup> | る 変    | 更               |       |       |     |   |     |        |     |       |      |      |                              |
|                                      |        |                | 2      |                 |       |       |     |   |     |        |     |       |      |      |                              |
|                                      |        |                |        | ソフトウェア・         | キーボート | :     |     |   |     |        |     | CLEAF | 3    | ¢+=  | Х                            |
|                                      |        |                |        | 1               | 2     |       | 3   | 4 | 5   | 6      | 7   | 8     | 9    | 0    | $\langle \mathbf{X} \rangle$ |
|                                      |        |                |        | q<br>Caps       |       | w     | e   | r | t   | у      | u   | i     | k    | 0    | <b>p</b><br>Caps             |
|                                      |        |                |        | Lock a<br>Shift | z     | u     | x   | c | v   | y<br>b | n   | J     | m    | En   | Lock<br>ter                  |

- ログイン後のメイン画面にて、「担当者ID管理の「変更」を押すとこちらの画面へと切り替わります。
   表示の内容に沿って入力ください。
   \*印は入力必須事項です。
- パスワードは右のキーボードアイコンを押すと、ポップアップにてキーボードが画面に出てきます。 文字数は半角英数字で8~12文字にてご作成ください。 ご希望のパスワード入力後、「Enter」を押すと元の登録画面に戻ります。
- 3 全て入力後、「変更」ボタンを押してください。
- 4 右記のポップアップ画面がでましたら、担当者IDの変更が完了です。 画面は自動で「担当者ID管理」画面へと戻ります。

|             | Х |
|-------------|---|
| 正常に処理されました。 |   |
| 「「「」」       |   |
|             |   |

## 7.【提携更新提出資料】

| SBJ銀行                                                             |                                          |         | testマネージャー 管理者 様 | 2:59:56 ログイン延長 ログアウト |
|-------------------------------------------------------------------|------------------------------------------|---------|------------------|----------------------|
| マイページ   物化                                                        | 牛管理 申込状況照会                               | 担当者ID管理 | 提携更新資料提出         | 法人登録情報               |
| 提携更新資料提出                                                          |                                          |         |                  |                      |
| <ul> <li>関連書類アップロードページです。お客る</li> <li>[*]表示は必須項目となります。</li> </ul> | ー<br>きま情報をよく確認の上、資料をアップロードし <sup>ー</sup> | てください。  |                  |                      |
| 決算書提出 ※サイズ上限:10MB/ファ                                              | *f)L                                     |         |                  |                      |
| * 提出年                                                             | 2023.04~2024.03                          | 2 4     |                  |                      |
| * 直近決算書                                                           | <i></i> プ <i>Ľ</i> ュー                    | 登録/変更 削 | 除                |                      |
| 5<br>年次見直し書類 ※毎年12月末基準1                                           | で、ご登録いただきます。 登録期間 翌年1/1~                 | ~2月末    |                  |                      |
| * 登記事項証明書                                                         | プレビュー                                    | 登錄 変更 削 | 除                |                      |
| * 不動産免許番号の写し                                                      | プルビュー                                    | 登錄/変更 削 | 除                |                      |
| 試算表                                                               | プレビュー                                    | 登録/変更 削 | 除                |                      |
| 賃貸住宅管理業者登録HP<br>の写し                                               | プルビュー                                    | 登録/変更 削 | 除                |                      |
| その他 (銀行からの依頼書類等)                                                  | 書類名                                      | ブレビュ・   | - 【登録/変更 】 削除    |                      |
|                                                                   |                                          | 登録      |                  |                      |

1

| 不動産業者様の事業資料の更新ページです。 | こちらのボタンより対象年度をご選択ください。

2 直近決算書のアップロード登録を行っていただきます。「登録/変更」ボタンより、ファイルアップロード画面を 呼び出します。

3 アップロードした書類を確認する場合こちらの「プレビュー」よりご確認ください。

4 万一、アップロードした書類に誤りがあった、更新があった場合は「削除」より書類の削除が可能です。

5 年次見直し書類として、毎年12月末基準の各書類を翌年1~2月末までの間にこちらのページにご提出を お願いいたします。なお、登録事項証明書・不動産免許番号の写しは必須項目でございます。

## 8-1.【法人登録情報】

| マイページ                        | 物件管理       | 申込状況照会          | 担当者ID管理 | 提携更新資料提出 | 法人登録情報 |  |
|------------------------------|------------|-----------------|---------|----------|--------|--|
| 去人登録情報                       |            |                 |         | _        |        |  |
|                              |            |                 |         |          |        |  |
| 鼠恐怖報                         |            |                 |         |          |        |  |
| 法人名                          | 不動産テスト教    | 机会社             |         |          |        |  |
|                              | ⊤ 100      | - 0000          |         |          |        |  |
| (7)16                        |            |                 |         |          |        |  |
| 1274                         | 1-1-1      |                 |         |          |        |  |
|                              |            |                 |         |          |        |  |
| 代表者名                         | SBJ 300    |                 |         |          |        |  |
| ※上記情報に変更がある場合は               | 、お取引中の当行営  | 氧店担当者までご連絡ください。 |         |          |        |  |
| 報                            |            |                 |         |          |        |  |
| ·決算月                         | 1月 🗸       | 1               |         |          |        |  |
| 從業自動                         | 50         |                 |         |          |        |  |
|                              | 日上本语士田     |                 | 1 100   |          |        |  |
| 七建咒計畫方                       |            |                 | )弗 1    | 7        |        |  |
| 主建免許番号有効期限                   | 2023/11/30 |                 |         |          |        |  |
| 管理戸数                         | 1          | 号               |         |          |        |  |
| 賃貸住宅管理業者登録の有無<br>(自社および関連会社) | ○有<br>●なし  |                 |         |          |        |  |
|                              | A銀行        |                 | 提携なし 🗸  |          |        |  |
|                              |            |                 | 提携なし 🖌  |          |        |  |
|                              |            |                 | 提携なし 🗸  |          |        |  |
|                              |            |                 | 提携なし 🗸  |          |        |  |
| 持込金融機則名                      |            |                 | 提携なし 🔽  |          |        |  |
|                              |            |                 | 提携なし 🔽  |          |        |  |
|                              |            |                 | 提携なし 🗸  |          |        |  |

1

メインメニューの「法人登録情報」より御社の登録情報のご登録をお願いいたします。 なお、法人名・代表者名の情報につきましては、当行で管理をしておりますので、変更がある場合、 お手数ですが、当行営業担当者までご連絡ください。

![](_page_20_Picture_4.jpeg)

情報欄の\*印は入力必須事項です。画面の表示に沿ってご入力ください。

#### 融資金振込先

融資実行時に、住宅ローン甲込額客の実行金を振り込みする口座を指定させていただきます。 原則、全ての融資金を下記口座に入金させていただきますので、御社の融資金実行管理口座をご 入力下さい。

デフォルト設定では、当行普通預金口座を表示しております。変更がある場合は、金融機関協会をクリックし、他金融機関口座を登録することも可能です。

#### 注意

金融保護院会ボタンをクリックしてしまうと、再度、当行口座の指定が出来かねますので、お手数をおかけいたしますが、戻るボタンをクリックし、デフォルト設定を再表示いただきますようよろしくお 腺、いたします。

| 3             | 当行振込先 |        |    | 他行振込先        |
|---------------|-------|--------|----|--------------|
| 当行振込先         |       |        |    |              |
| • □座番号        |       | ▶ 普通預金 |    | ¥62          |
| • 受取人名        |       |        |    |              |
|               |       |        | 変更 |              |
|               |       |        |    |              |
|               | 当行振込先 |        |    | 4 他行振込先      |
| <br>他行振込先     |       |        |    |              |
| * 金融機觀名·店名    |       |        |    | 金融機関照会       |
| * 預金種目        | 普通預金  |        |    | $\checkmark$ |
| <b>*</b> □座番号 |       |        |    | 受取人名照会       |
| *受取人名?        |       |        |    |              |
| 摘要            |       |        |    |              |
|               |       | 5      | 変更 |              |

![](_page_21_Picture_7.jpeg)

メインメニューの「法人登録情報」では貴社の口座情報も変更が可能です。 振込先を当行でご登録の場合はこちらに必要事項をご入力ください。

4 他行振込先をご希望の場合、「他行振込先」のタブをクリックいただき、入力ページを切り替えて必要事項を ご入力ください。

- 本マニュアルに関するご案内につきまして、お客さまにとってより使いやすくご利用いただく為に、 表示や機能は随時変更となる場合がございます。 あらかじめご了承いただきますよう、お願い申し上げます。
- また、お客さまのご融資が実行となりましたら、ここまで申請に使用したお客さまのWEBページは 閲覧できなくなり、当行アプリにてお客さまの情報をご確認いただけるようになります。
   お客さま用のマニュアルにもそのように表示しておりますが、不動産会社様ご担当者様におかれましても、事前にご周知いただけますと幸いでございます。

ご不明な点がございましたら、担当の営業店までお気軽にお問合せください。

### SBJ銀行ローンセンター

〈受付時間 平日9:00~17:00(土日・祝日・年末年始を除く)〉

**東京ローンセンター** 電話番号:03-4577-3910 東京都千代田区丸の内1丁目6番1号 丸の内センタービルディング1階 新宿ローンセンター

**電話番号:03-5287-3021** 東京都新宿区歌舞伎町二丁目31番11号 第2モナミビル2階

大阪ローンセンター 電話番号 : 06-6243-2525

大阪府大阪市中央区南船場四丁目4番 21号 TODA BUILDING心斎橋3階